# آموزش تصویری حذف چین و چروک پوست صورت در فتوشاپ

خطوط روی پوست صورت یا چین و چروک گوشه لب و چشم ، روی تمامی پوست ها وجود دارد. با دنبال کردن این خودآمور می توانید پوستی صاف تر و بدون چین و چوروک بسازید.

در این خُودآموز ما نگاهی به راه های ساده برای کاهش این چین ها توسط کانال ها می اندازیم ضمن اینکه این روشی بسیار طبیعی برای روتوش پوست خواهد بود.

کانال ها در قسّمَت اطلاعات رنگ هر عکس ذخیره شده اند. در رنگ های RGB 3 نوع کانال وجود دارد که نقشه های سیاه و سفید از عکس شما هستند که به فتوشاپ اعلام می کنند چه مقدار از هر رنگ در عکس وجود دارد. ما در این بحث روی دستکاری کانال رنگ قرمز تمرکز می کنیم.

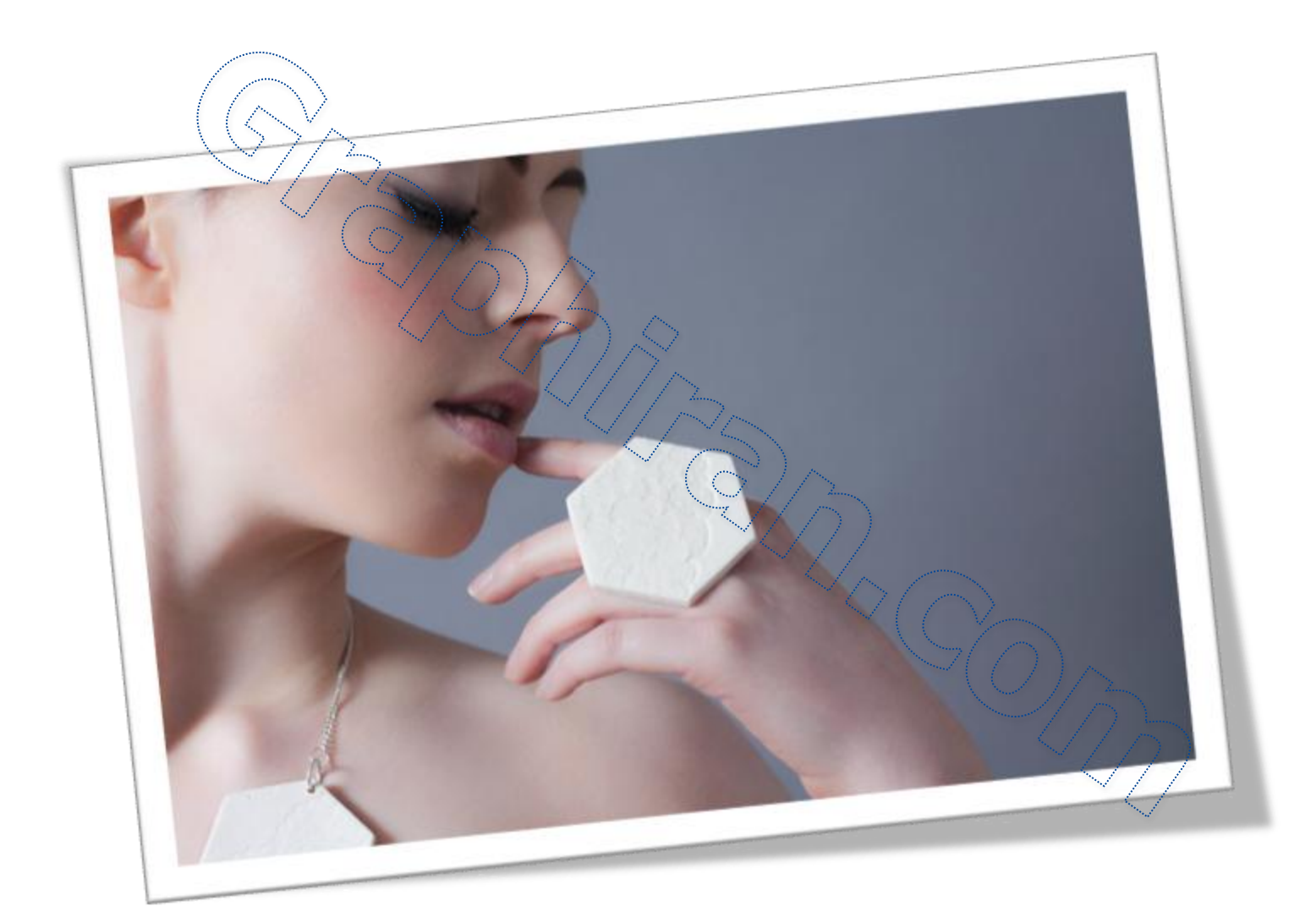

## قدم اول : عکس مورد نظر را در فتوشاپ باز کنید. در پنل Layers عکس خود را Duplicate کنید (Ctrl+J) و نام لایه جدید را Wrinkles بگذارید.

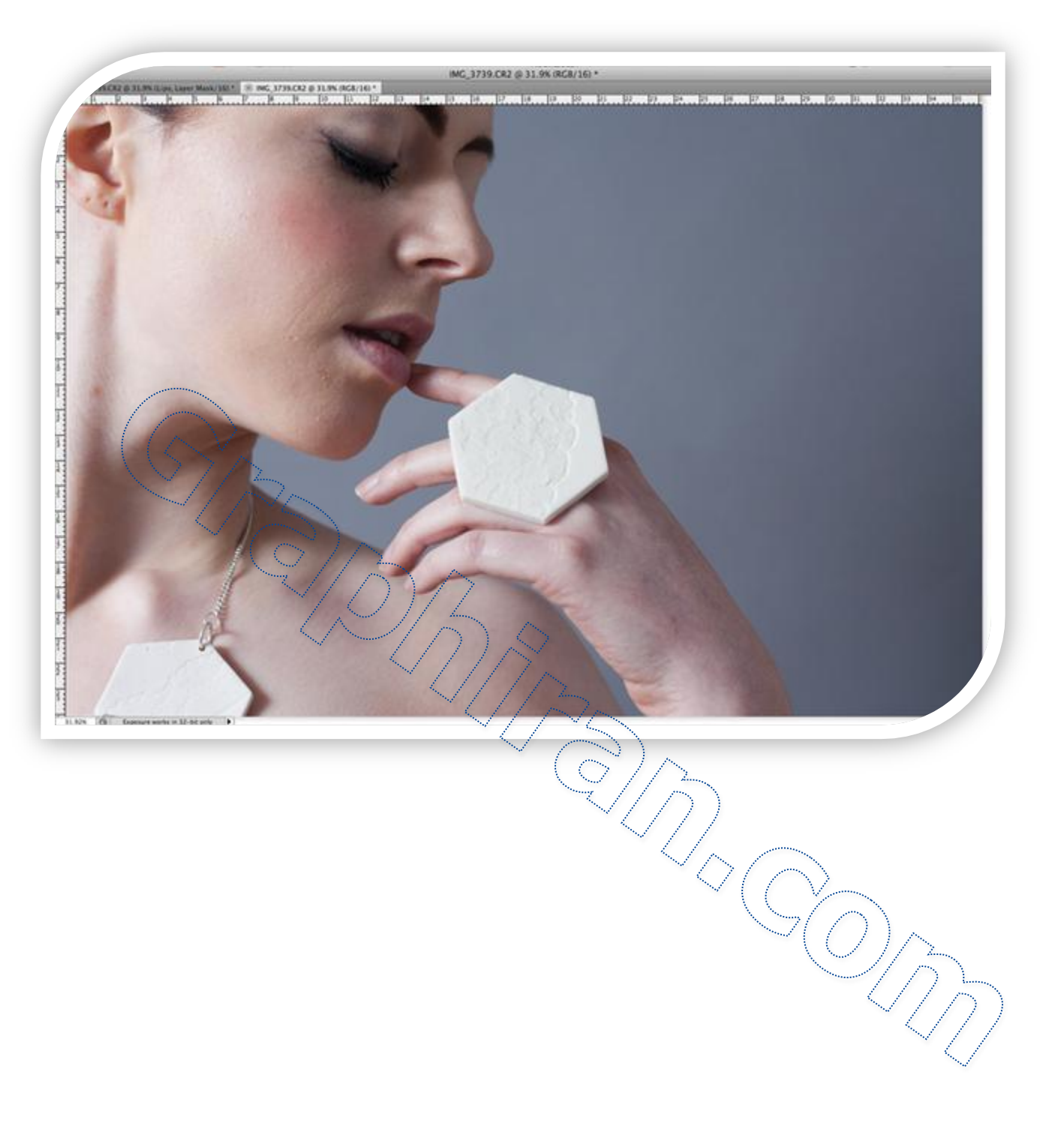

قدم دوم : Healing Brush را انتخاب کنید و مطمئن باشید که Hardness آن روی %100 است. نیازی نیست در این مرحله زیاد دقیق باشیم.پس یک قلم موی بزرگ تر را برای ویرایش سریعتر انتخاب کنید.

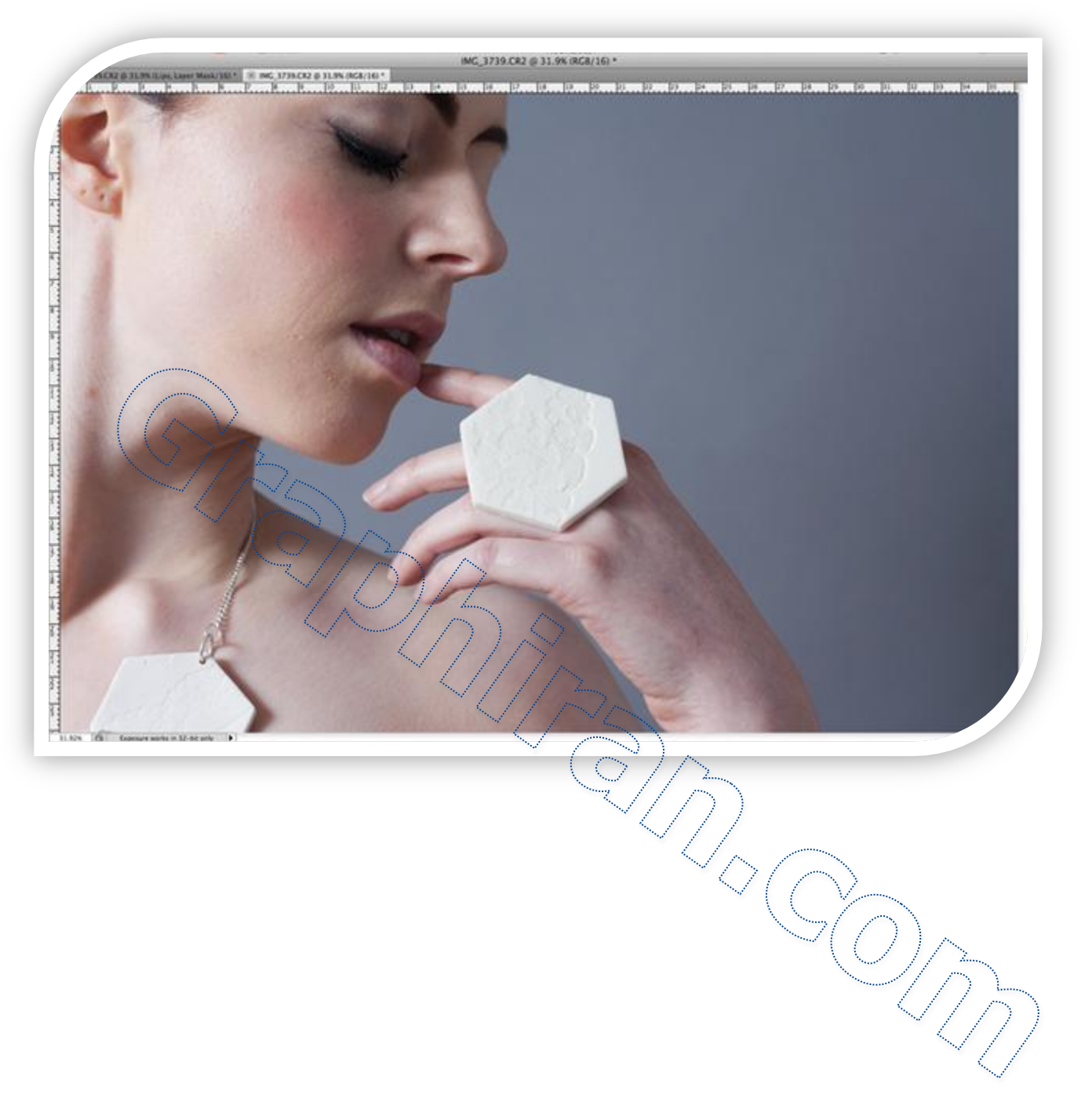

#### قدم سوم :

همانطور که دکمه Alt را نگه داشته اید از سمبول نشانه که ظاهر شده است برای انتخاب ناحیه نمونه استفاده کنید که این ناحیه باید کاملا صاف و بدون لکه باشد. کلیک چپ کنید تا انتخاب شما انجام شود. این محدوده نمونه می توانید برای هر نقطه از عکس شما استفاده شود ، اگر چه می خواهیم قسمتی از پوست را انتخاب کنیم که به الگوی شما برای پوست بخورد. در اینجا من از پوست استخوان گونه نمونه برداری کردم که ناحیه ای با رنگ و الگوی مناسب است.

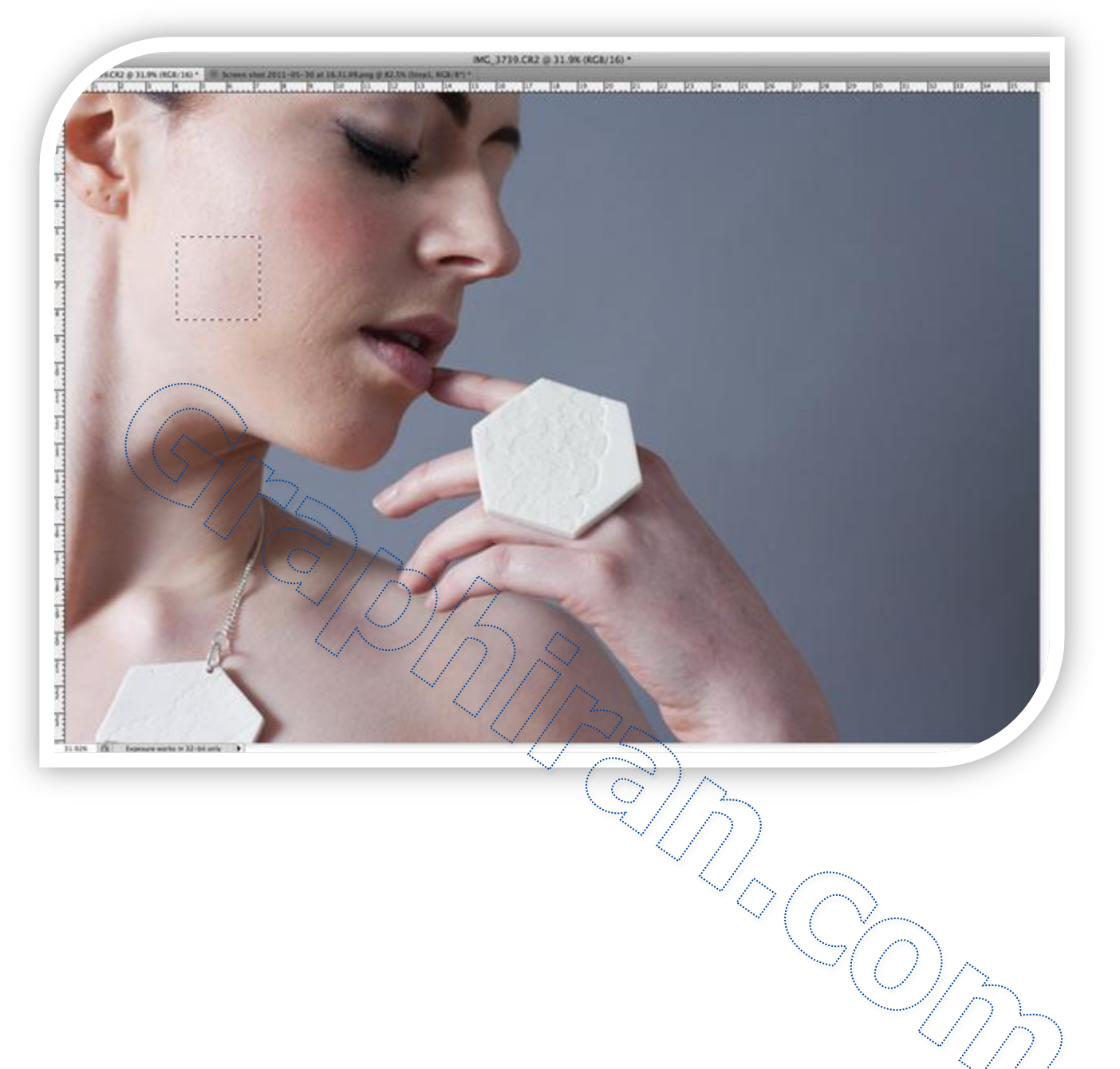

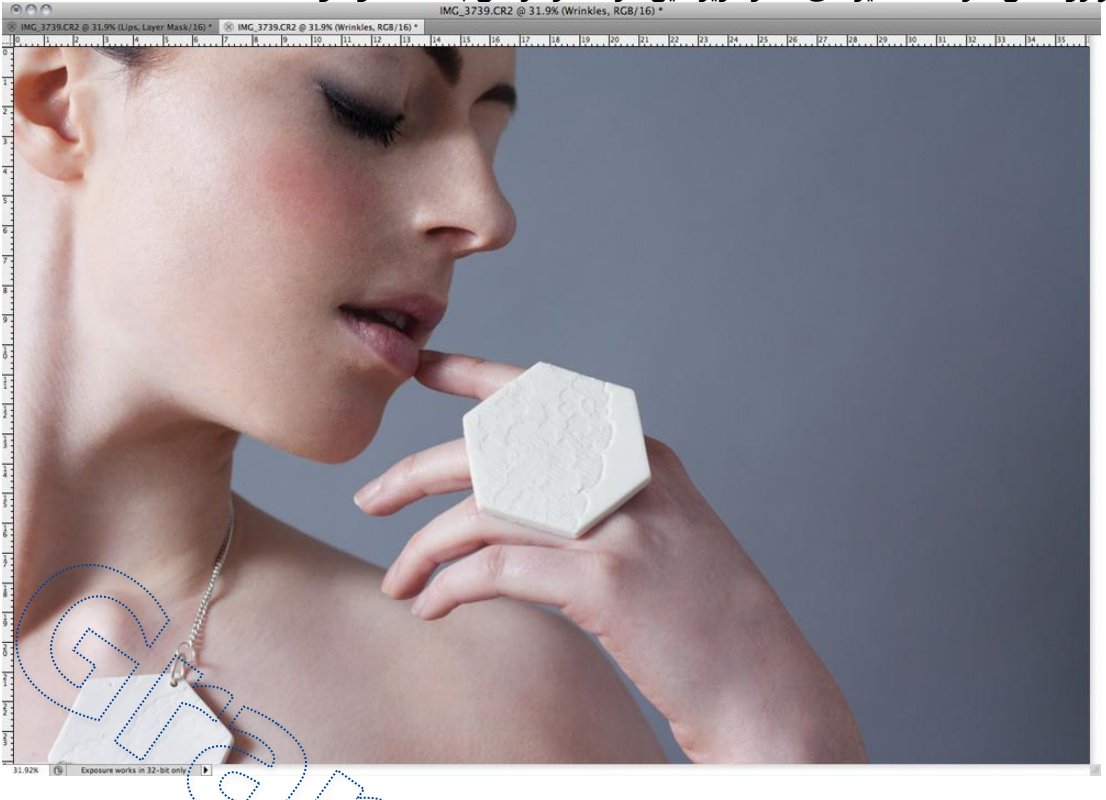

در پنل Layers ، لایه Wrinkles را با کلیک بر روی شکل "چشم" کنار آن، مخفی کنید. به منوف Channels بروید و روی کانال قرمز Ctrl+Click کنید .\_\_\_\_\_

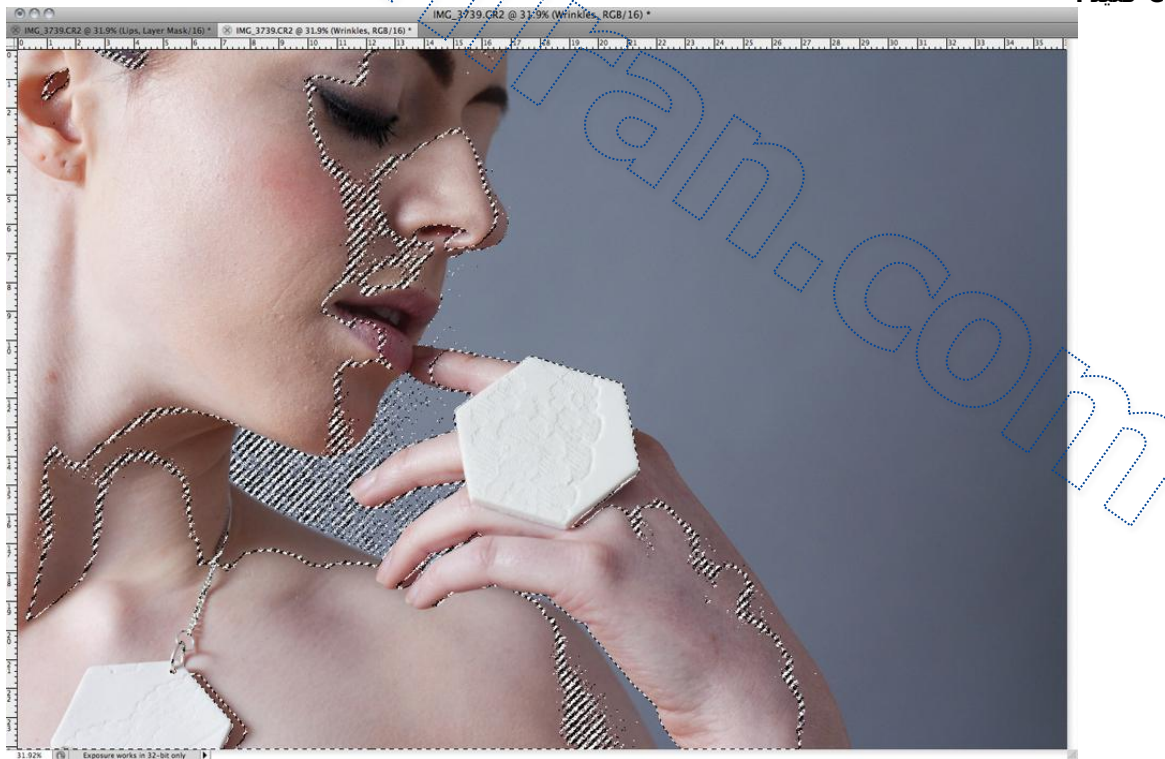

#### قدم ششم :

به پنّل Laýers برگردید و لایه Wrinkles را نمایان کنید و روی Add Layer Mask کلیک کنید تا این قسمت از لایه را انتخاب کنید. باید توجه داشته باشید که قسمت های لایه ویرایش شما باید محو شده باشند و یک عکس بسیار صاف تر برای شما باقی مانده است.

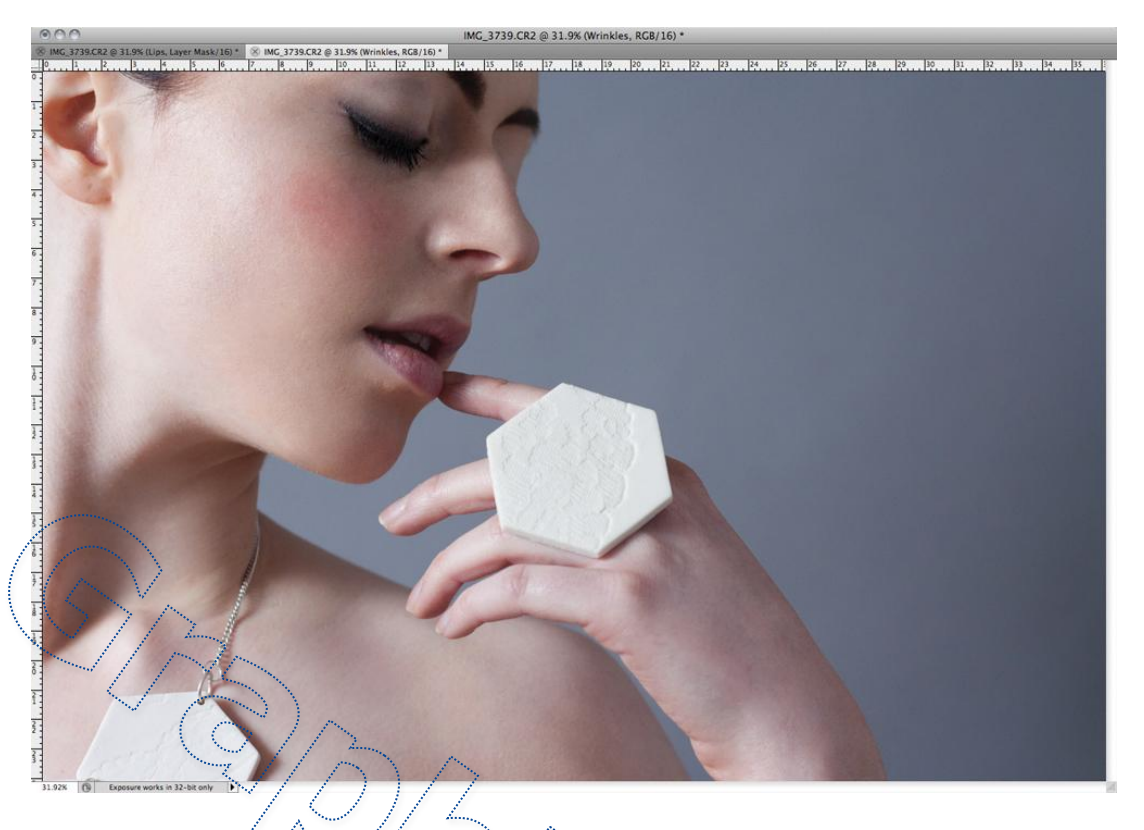

### قدم هفتم :

بسته به عکس شما ، کم کردن Opacity لایه ویرایش شما می تواند افکت واقعی ترک برای شما ایجاد کند. به این دلیل که نمونه من دارای خطوط تیره ای بود من Opacity را روی %80 قرار دادم.

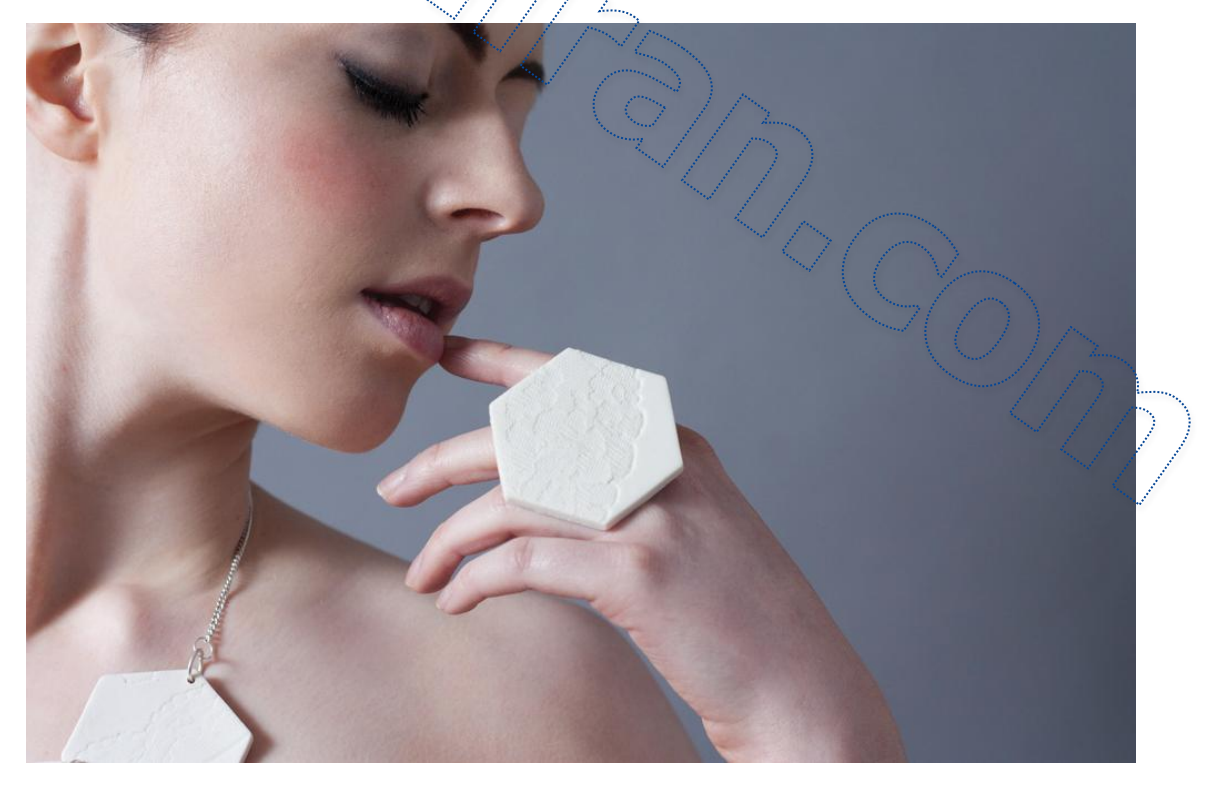

حالا شما یاد گرفتید که چگونه چین و چروک را از بین ببرید. همین روش را می توانید برای روتوش خطوط لب نیز استفاده کنید. امیدواریم این آموزش تصویری مورد پسند شما قرار گرفته باشد.

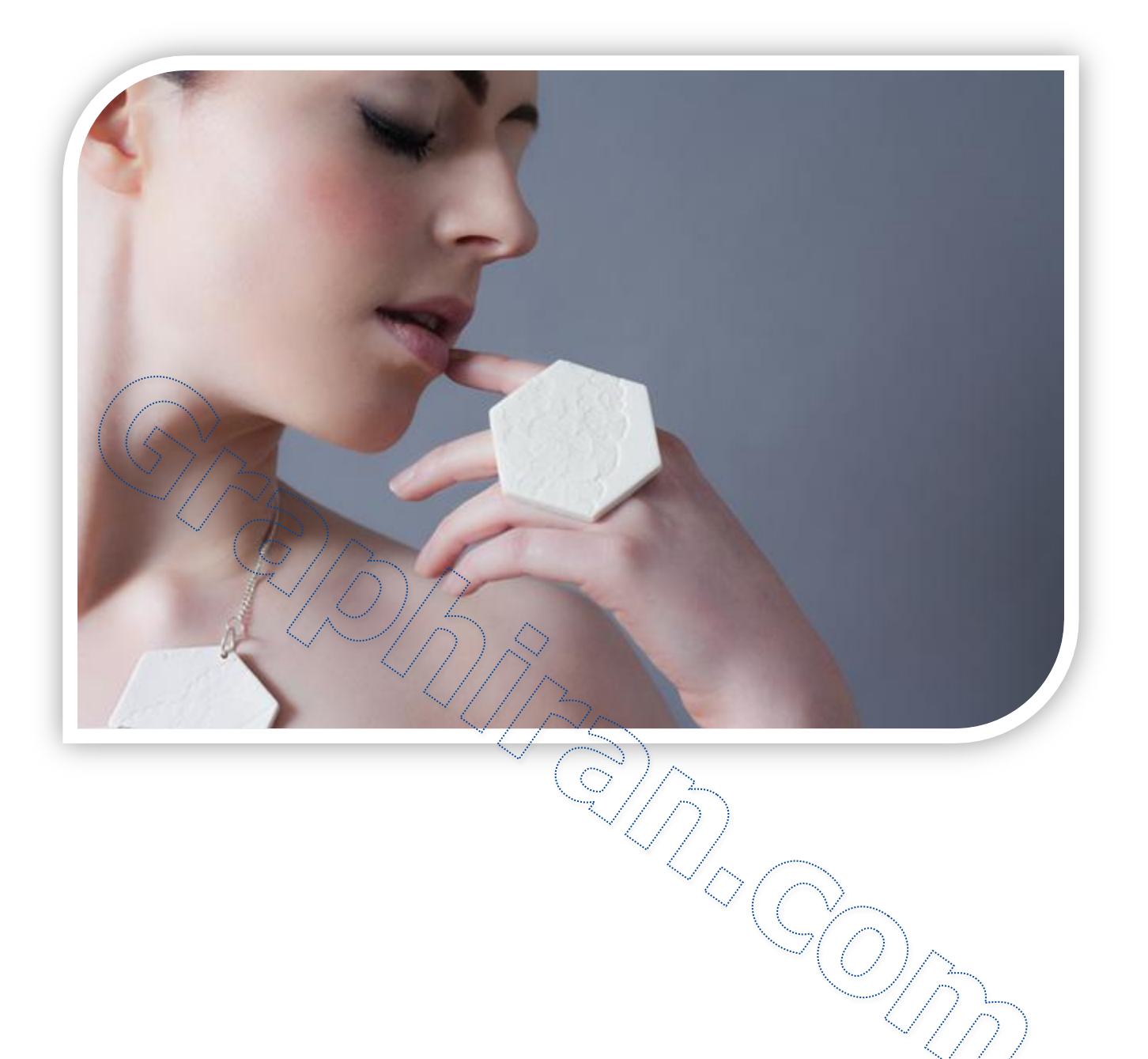